# CERTIFIED R&D CENTER OF AUTOMATION Developer of Uniqueness

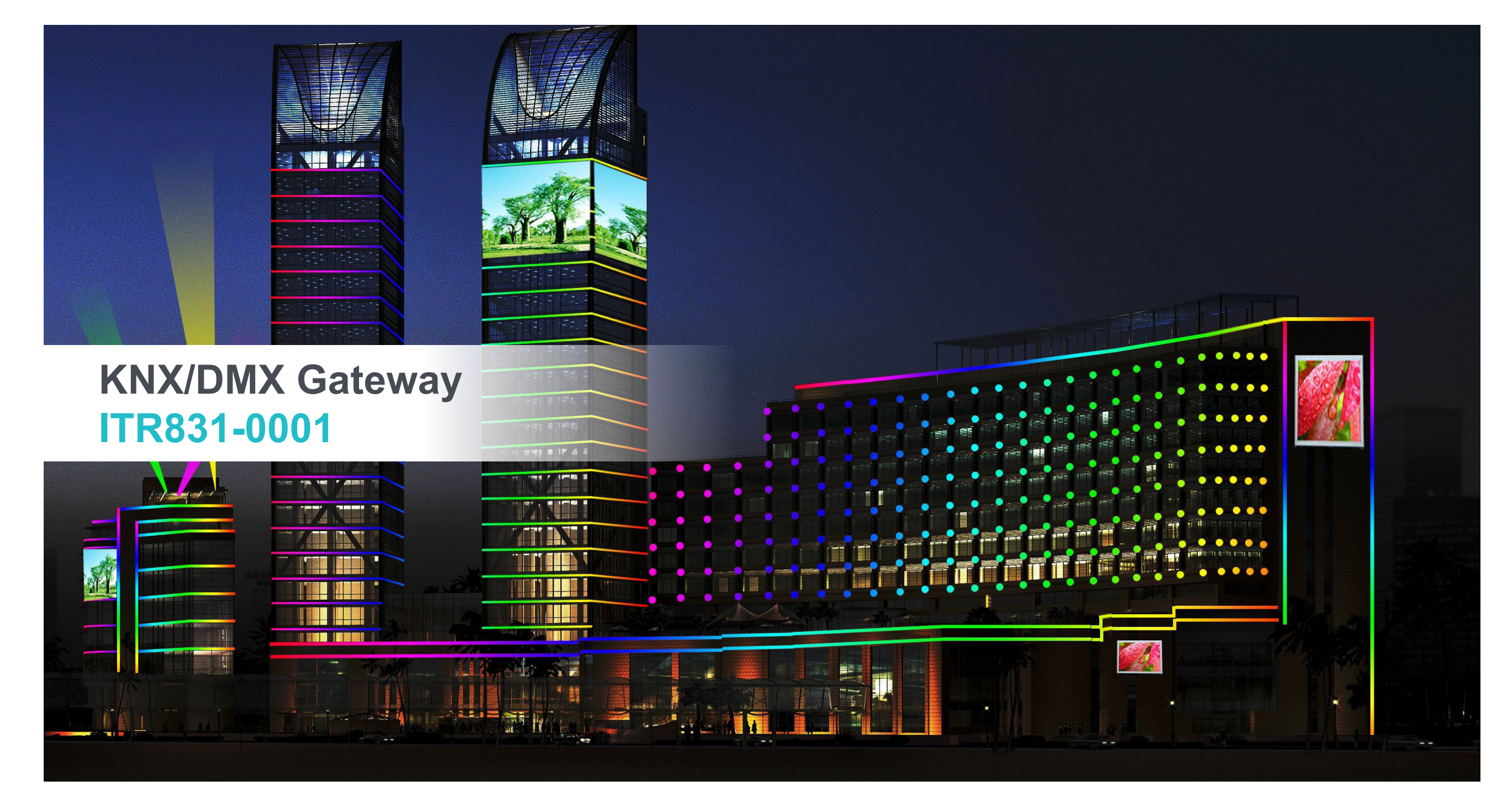

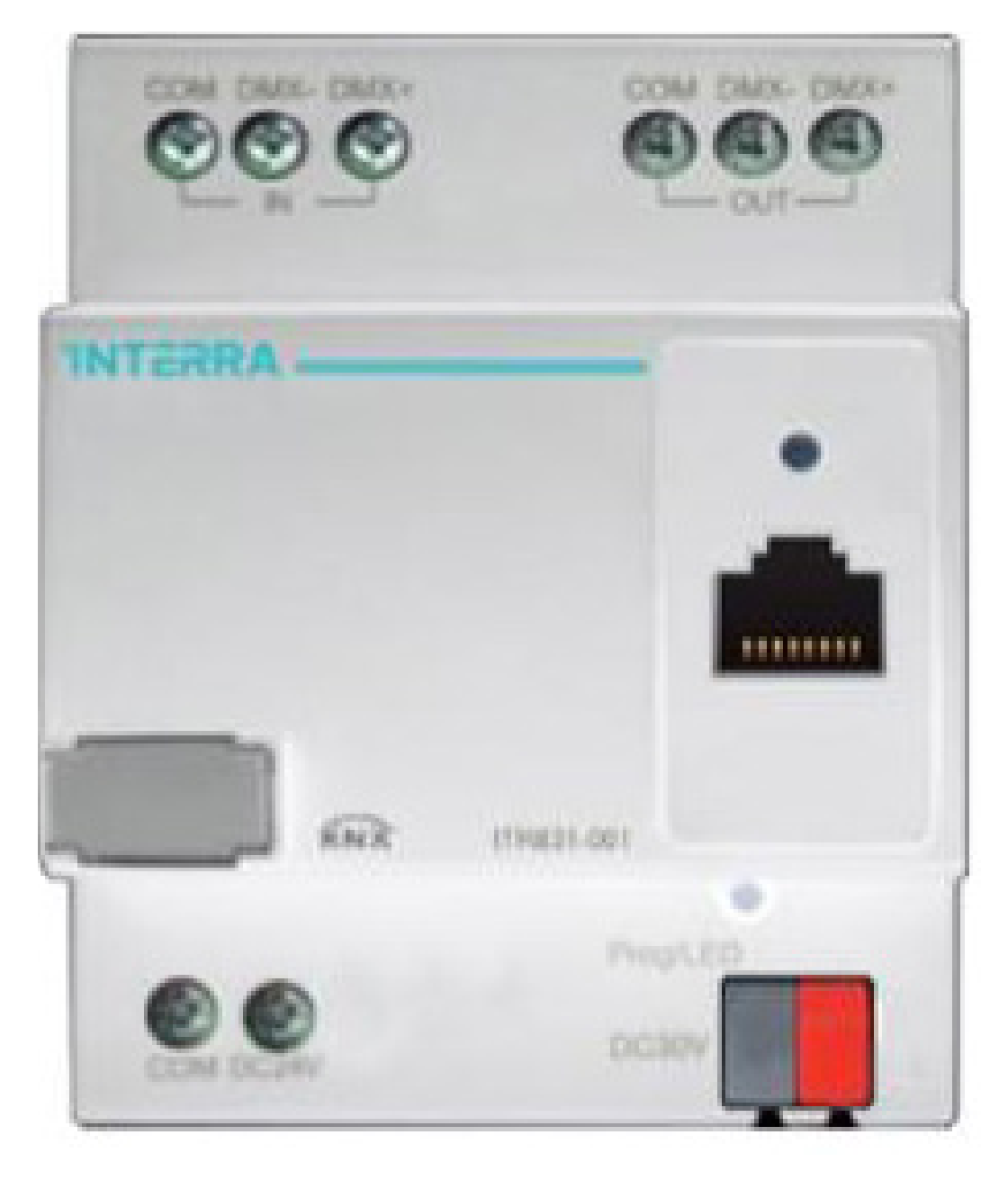

### Introduction

It is not only a KNX/DMX gateway, but also can make record, play back and delete DMX program.

The maximum record time is up to 4 hours. This module can be used to control devices with built-in DMX protocol, such as LED color changer, laser light, etc.

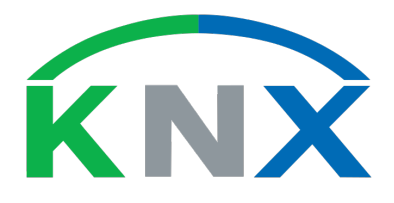

# **DMX** input type

HDL Net DMX/ArtNet DMX: If use RJ45 as communication, select these modes.

DMX-1990: If connect OUT ports as communication, select this mode, generally speaking, use this communication way.

| Device: 1.1.11 M/DMX512.1       |                                                               |                        |
|---------------------------------|---------------------------------------------------------------|------------------------|
| General<br>IP/MAC config        | >>DMX input type                                              | HDLNet DMX             |
| DMX config<br>DMX to EIB config | HDLNet DMX input for universe(1255)                           | ArtNet DMX<br>DMX-1990 |
|                                 | DMX input start address(1512)                                 | 1                      |
|                                 | Change DMX input type via bus                                 | <br>▼                  |
|                                 | Change Net DMX input universe via bus                         | ∎                      |
|                                 | Change DMX input start address via bus                        | ∎                      |
|                                 | Read DMX input type(0-HDLNet<br>DMX,1-ArtNet DMX,2- DMX-1990) | Disable 🗸              |
|                                 | Read Net DMX input universe form bus                          | Disable 🔹              |
|                                 | Read DMX input start address from bus                         | Disable 🗸              |

### Work mode

External record mode: this mode is as a recorder, it can record some scenes, and then you can play the scenes by other devices after recording.

DMX dimming(EIB to DMX): this mode is as a dimmer, it can control channel, scene and sequence. DMX to EIB: this mode is as converter, can achieve the DMX signal to control EIB devices.

| Device: 1.1.11 M/DMX512.1                                                   |                                                                                                    |                                                                                            |
|-----------------------------------------------------------------------------|----------------------------------------------------------------------------------------------------|--------------------------------------------------------------------------------------------|
| General<br>IP/MAC config<br>DMX config<br>Program config<br>Program group A | Work mode select<br>Information of DMX shown below:<br>DMX type:->HDLNet DMX>ArtNet DM<br>DMX universe:HDLNet DMX(1255), ArtI<br>DMX start address:1512 | External record mode   DMX dimming(EIB to DMX)   DMX to EIB   MX>DMX-1990.   Net DMX(0255) |

### **DMX output start address**

The valid address is 1-512, is according to your DMX driver address. There are X100,X10, X1 for address, if your address is 001, the start address is 1

| Device: | 1.1.11 M/DMX512.1 |                                     |           |
|---------|-------------------|-------------------------------------|-----------|
| Ger     | neral             | >> DMX output type                  | DMX-1990  |
| IP/I    | MAC config        | >>DWX output type                   | UNIX-1350 |
| DN      | 1X config         | DMX output start address(1512)      | 1         |
| Cha     | annel config      | Change DMX output type via bus      |           |
| Cha     | annel 1           |                                     | Disable 🗸 |
| Cha     | annel 2           |                                     |           |
| Cha     | annel 3           | Change Net DMX output universe via  | Disable 🗸 |
| Cha     | annel 4           | bus                                 |           |
| Cha     | annel 5           | Change DMX output start address via | Disable 🗸 |
| Cha     | annel 6           | bus                                 |           |
| Cha     | annel 7           | Read DMX output type(0-HDI Net      | Disable   |
| Cha     | annel 8           | DMX,1-ArtNet DMX,2- DMX-1990)       |           |
| Sce     | ne config         |                                     | Disable   |
| Sce     | ene NO.1          | hus het DMX output universe from    | Disable   |
| Sce     | me NO.2           | 245                                 |           |
| Sce     | me NO.3           | Read DMX output start address from  | Disable 🗸 |
| Sce     | ne NO.4           | bus                                 |           |
| Sce     | ne NO.5           |                                     |           |
| Sce     | ne NO.6           |                                     |           |
| Sec     | quence config     |                                     |           |
| Sec     | quence 1          |                                     |           |

### **Fade time**

Fade time: For example, you set 3 seconds and turn it on by pressing a user panel, the load will turn on slowly and reach the max brightness 3 seconds later

| Device: 1.1.11         | M/DMX512.1 |                                                     |         |   |
|------------------------|------------|-----------------------------------------------------|---------|---|
| General<br>IP/MAC co   | nfig       | Fade time for channel dimming<br>([0%100%]/[0255s]) | 5       | ] |
| Channel c              | g<br>onfig | Enable channel 18                                   | Enable  |   |
| Channel 1<br>Channel 2 |            | Enable channel 916                                  | Disable | • |
| Channel 3<br>Channel 4 |            | Enable channel 1724                                 | Disable | · |
| Channel 5<br>Channel 6 |            | Enable channel 2532                                 | Disable | • |
| Channel 7              |            | Enable channel 3340                                 | Disable | • |
| Channel 8<br>Scene con | fig        | Enable channel 4148                                 | Disable | • |

### **Channel state feedback**

#### 1bit:

normally use this object to feedback the channel state to the button, so the button indicator can show the correct state of it. if the channel brightness>0, send out command '1'; if the brightness=0, send out command '0'.

#### 1 byte:

normally use this object to feedback the channel specific brightness to the app, then the app can show the percentage value of its brightness.

| Device: 1.1.11 M/DMX512.1    |                                   |                                            |
|------------------------------|-----------------------------------|--------------------------------------------|
| General<br>IP/MAC config     | The response of channel state     | Invalid 🗸                                  |
| DMX config<br>Channel config | The status after voltage recovery | 1 bit always respone<br>1 bit only changed |
| Channel 1                    | Enable switch ON/OFF(1bit)        | 1byte always respone                       |
| Channel 2                    | Enable relative dimming(4bits)    | Enable                                     |
| Channel 3<br>Channel 4       | chable feative anning(foils)      |                                            |
| Channel 5                    | -Relative dimming saved as the    | NO                                         |
| Channel 6                    |                                   |                                            |
| Channel 7                    | Enable absolute dimming(1byte)    | Enable                                     |
| Channel 8                    | -Absolute dimming saved as the    | NO 👻                                       |
| Scene Config<br>Scene NO.1   | brightness of switch              |                                            |
| Scene NO.2                   |                                   |                                            |
| Scene NO.3                   |                                   |                                            |
| Scene NO.4                   |                                   |                                            |
| Scene NO.5                   |                                   |                                            |
| Scene NO.6                   |                                   |                                            |
| Sequence config              |                                   |                                            |
| Sequence 1                   |                                   |                                            |

**INTERRA** 

### **Relative/absolute dimming**

Relative dimming: long pressing the button to dim up/down, adjust the brightness visually.

#### Absolute dimming:

The channel will output a certain brightness when receives a percentage telegram

| Device: 1.1.11 M/DMX512.1    |                                                        |           |
|------------------------------|--------------------------------------------------------|-----------|
| General<br>IP/MAC config     | The response of channel state                          | Invalid 🔹 |
| DMX config<br>Channel config | The status after voltage recovery                      | OFF       |
| Channel 1                    | Enable switch ON/OFF(1bit)                             | Enable 🔹  |
| Channel 2<br>Channel 3       | Enable relative dimming(4bits)                         | Enable 🗸  |
| Channel 4<br>Channel 5       | -Relative dimming saved as the<br>brightness of switch | NO •      |
| Channel 6<br>Channel 7       | Enable absolute dimming(1byte)                         | Enable 🔹  |
| Channel 8<br>Scene config    | -Absolute dimming saved as the<br>brightness of switch | NO        |

**'INTERRA** 

### Scene

#### Scene: the combination of several channels' status (on/off or different brightness levels.)

This gateway supports 64 scenes totally, and each scene can be applied to 48 channels at most Assign current channel to some scenes and set the brightness for different scenes in scene page.

| Device: 1.1.11 M/DMX512.1              |                                                           |           |
|----------------------------------------|-----------------------------------------------------------|-----------|
| General<br>IP/MAC config<br>DMX config | Fade time for scene channel dimming<br>([0%100%]/[0255s]) | 3         |
| Channel config                         | Channel 1 brightness                                      | Invalid 🗸 |
| Channel 1<br>Channel 2                 | Channel 2 brightness                                      | Invalid   |
| Channel 3<br>Channel 4                 | Channel 3 brightness                                      | Invalid 👻 |
| Channel 5<br>Channel 6                 | Channel 4 brightness                                      | Invalid 🔹 |
| Channel 7                              | Channel 5 brightness                                      | Invalid 🔹 |
| Channel 8<br>Scene config              | Channel 6 brightness                                      | Invalid 🗸 |
| Scene NO.1                             | Channel 7 brightness                                      | Invalid 🗸 |

#### **INTERRA**

### Sequence

#### Sequence: the combination of difference scenes with playing parameters.

one sequence can have up to 24 steps, one step can call one scene, set the step running time, when this time elapses, will turn to next step.

| Device: 1.1.11 M/DMX512.1              |                                                                                          |           |  |  |  |
|----------------------------------------|------------------------------------------------------------------------------------------|-----------|--|--|--|
| General<br>IP/MAC config<br>DMX config | Total 24 steps,configuration as following:<br>Total 24 steps,configuration as following: |           |  |  |  |
| Channel config                         | >>Step 1 configuration                                                                   | Invalid 🔹 |  |  |  |
| Scene config<br>Sequence config        | Time for step 1 (065535s)                                                                | 5         |  |  |  |
| Sequence 1<br>Sequence 2               | Time for step 1 (0999ms)                                                                 | 0         |  |  |  |
| Sequence 3<br>Sequence 4               | >>Step 2 configuration                                                                   | Invalid   |  |  |  |
| Sequence 5<br>Sequence 6               | Time for step 2 (065535s)                                                                | 5         |  |  |  |

on/off(channel output): 1 bit data point, here we assign group address 1/4/0, 1/5/0 for channel1,2 respectively. relative dimming: it is enabled by default, 4 bit data point, here we assign group address 1/4/1, 1/5/1 for channel1,2 respectively.

| enecomy |            | The status :            | The status after voltage recovery |        | UFF 🔻    |   |   |   |   |                   |        |  |  |  |
|---------|------------|-------------------------|-----------------------------------|--------|----------|---|---|---|---|-------------------|--------|--|--|--|
| Chan    | nel config |                         |                                   |        | _        |   |   |   |   |                   |        |  |  |  |
| Chan    | nnel 1     | Enable swit             | ch ON/OFF(1bit)                   |        | Enable 🗸 |   |   |   |   |                   |        |  |  |  |
| Chan    | nnel 2     |                         |                                   |        |          |   |   |   |   |                   |        |  |  |  |
| Chan    | nnel 3     | Enable rela             | Enable relative dimming(4bits)    |        | Enable   |   |   |   |   |                   |        |  |  |  |
|         |            |                         |                                   |        | <u> </u> |   |   |   |   |                   |        |  |  |  |
| ₹ 30    | Channel 1  | Switching(1bit)         | 1/4/0                             | 1 bit  | С        | - | W | - | U | switch            | Low    |  |  |  |
| \$ 31   | Channel 1  | Relative dimming(4bits) | 1/4/1                             | 4 bit  | С        | - | W | - | U | dimming control   | Low    |  |  |  |
| ₹ 32    | Channel 1  | Absolute dimming(1byt   |                                   | 1 Byte | С        | - | W | - | U | percentage (01009 | 6) Low |  |  |  |
| ₹ 34    | Channel 2  | Switching(1bit)         | 1/5/0                             | 1 bit  | С        | - | W | - | U | switch            | Low    |  |  |  |
| \$ 35   | Channel 2  | Relative dimming(4bits) | 1/5/1                             | 4 bit  | С        | - | W | - | U | dimming control   | Low    |  |  |  |

In the panel setting page, select the 'Dimming controller' as the work mode.

assign the same group addresses of channel1,2 for Rocker A, B respectively, then can use Rocker A to control channel1, Rocker B to control channel2:

short press the button, for on/off control; long press the button, for dim up/down control.

| Device: 1.1.14 M/DLP04.1 |                            |                                    |  |  |  |  |  |
|--------------------------|----------------------------|------------------------------------|--|--|--|--|--|
| General 1                | Rocker A work mode         | Dimming controller 🔹               |  |  |  |  |  |
| General 2                |                            |                                    |  |  |  |  |  |
| Rocker A                 | Rocker A operation mode    | Double buttons mode                |  |  |  |  |  |
| Rocker B                 |                            |                                    |  |  |  |  |  |
| Rocker C                 | ->Reaction on short button | Left=Toggle,Right=Toggle 🛛 🗸       |  |  |  |  |  |
| Rocker D                 |                            |                                    |  |  |  |  |  |
| Rocker E                 | ->Reaction on long button  | Left=Dim(Toggle),Right=Dim(Toggle) |  |  |  |  |  |

|          | Numb 🔺 | Name           | Object Function   | Description | Group Address | Length |   | R | W | Т | U | Data Type       |
|----------|--------|----------------|-------------------|-------------|---------------|--------|---|---|---|---|---|-----------------|
| ■₹       | 40     | Rocker A short | Switching(Toggle) |             | 1/4/0         | 1 bit  | С | - | W | Т | U | switch          |
| <b>;</b> | 41     | Rocker A long  | Dimming           |             | 1/4/1         | 4 bit  | С | - | W | Т | U | dimming control |
| ŧ,       | 50     | Rocker B short | Switching(Toggle) |             | 1/5/0         | 1 bit  | С | - | W | Т | U | switch          |
| <b>‡</b> | 51     | Rocker B long  | Dimming           |             | 1/5/1         | 4 bit  | С | - | W | Т | U | dimming control |

#### **INTERRA**

absolute dimming:

```
Enable absolute dimming(1byte) Enable -Absolute dimming saved as the brightness of switch NO
```

absolute dimming: it's enabled by default, it's 1 byte data point, here we assign group address 1/4/5, 1/5/5 for channel1,2 respectively.

| ■‡ 36          | Channel 2 | Absolute dimming(1byt   | 1/5/5 | 1 Byte | С | - | W | - | U | percentage (0100% | ) Low |
|----------------|-----------|-------------------------|-------|--------|---|---|---|---|---|-------------------|-------|
| ■‡  35         | Channel 2 | Relative dimming(4bits) | 1/5/1 | 4 bit  | С | - | W | - | U | dimming control   | Low   |
| ■‡  34         | Channel 2 | Switching(1bit)         | 1/5/0 | 1 bit  | С | - | W | - | U | switch            | Low   |
| <b>■</b> ‡ 32  | Channel 1 | Absolute dimming(1byt   | 1/4/5 | 1 Byte | С | - | W | - | U | percentage (0100% | ) Low |
| <b>■</b> ‡  31 | Channel 1 | Relative dimming(4bits) | 1/4/1 | 4 bit  | С | - | W | - | U | dimming control   | Low   |
| ■‡  30         | Channel 1 | Switching(1bit)         | 1/4/0 | 1 bit  | С | - | W | - | U | switch            | Low   |
|                | •         | -                       |       | •      |   |   |   |   |   |                   |       |

In the panel setting page, select the 'Percentage controller' as the work mode for rocker F. set the favorite brightness for each button's short/long press operation same as rocker G.

| Device: 1.1.14 M/DLP04.1 |                                   |                        |  |  |  |  |  |
|--------------------------|-----------------------------------|------------------------|--|--|--|--|--|
| General 1                | Packar Ework mada                 | Percentage controller  |  |  |  |  |  |
| General 2                | Rocker F work mode                | T creentage controller |  |  |  |  |  |
| Rocker A                 | ->Percentage on left short button | 100%(255)              |  |  |  |  |  |
| Rocker B                 | Ŭ,                                |                        |  |  |  |  |  |
| Rocker C                 | ->Percentage on left long button  | 0%(0)                  |  |  |  |  |  |
| Rocker D                 |                                   |                        |  |  |  |  |  |
| Rocker E                 | Delay on left short button(0255s) | 0                      |  |  |  |  |  |
| Rocker F                 |                                   |                        |  |  |  |  |  |
| Rocker G                 | Delay on left long button(0255s)  | 0                      |  |  |  |  |  |
| Rocker H                 | . Deservations on statute a boots | 0004                   |  |  |  |  |  |
| ->Air-condition(IR)      | ->Percentage on right long button | 0070 ▼                 |  |  |  |  |  |
|                          | ->Percentage on right long button | 50%(128)               |  |  |  |  |  |

assign the same gourp address of channel1 absolute dimming object for Rocker F, then can use Rocker C to control channel1:

short press rocker C left button, channel1 will output 100%; long press rocker C left button, channel1 will output 0%; short press rocker C right button, channel1 will output 80%; long press rocker C right button, channel1 will output 50%.

#### same as rocker G

| <b>■</b> 4  80 | Rocker Eleft short Sequence 1 bit |                                       |       |        |   | - | vv | Ι          | υ | start/stop         |
|----------------|-----------------------------------|---------------------------------------|-------|--------|---|---|----|------------|---|--------------------|
| <b>■</b> ‡ 82  | Rocker E righ                     | 1 bit                                 | С     | -      | W | Т | U  | start/stop |   |                    |
| ■≵ 90          | Rocker F                          | Percentage                            | 1/4/5 | 1 Byte | С | - | W  | Т          | U | percentage (0100%) |
| <b>■</b> ‡ 100 | Rocker G                          | Percentage                            | 1/5/5 | 1 Byte | С | - | W  | Т          | U | percentage (0100%) |
|                | _                                 | , , , , , , , , , , , , , , , , , , , |       |        |   |   |    |            |   |                    |

#### Scene 1:

Set the Scene1 brightness for different channels, e.g. channel1 is 30%, channel 2 is 60%, channel 3 is 0%;

| Device: 1.1.11 M/DMX512.1              |                                                           |         |
|----------------------------------------|-----------------------------------------------------------|---------|
| General<br>IP/MAC config<br>DMX config | Fade time for scene channel dimming<br>([0%100%]/[0255s]) | 3       |
| Channel config                         | Channel 1 brightness                                      | 30% 🔹   |
| Scene config<br>Scene NO.1             | Channel 2 brightness                                      | 60%     |
| Scene NO.2<br>Scene NO.3               | Channel 3 brightness                                      | 0%(0) • |

#### Scene 2:

Set the Scene 2 brightness for different channels, e.g. channel1 is 50%, channel2 is 80%, channel3 is 0%;

| Device: 1.1.11 M/DMX512.1    |                                                               |                   |
|------------------------------|---------------------------------------------------------------|-------------------|
| General<br>IP/MAC config     | Fade time for scene channel dimming<br>([0%.,100%]/[0.,255s]) | 3                 |
| DMX config<br>Channel config | Channel 1 brightness                                          | <b>50%(128)</b> ▼ |
| Scene config<br>Scene NO.1   | Channel 2 brightness                                          | 80%               |
| Scene NO.2                   |                                                               | 0%(0)             |
| Scene NO.3                   |                                                               |                   |

#### same steps for other scenes

here we assign group address 1/2/5 for scene object, use middle group 2 for scene function

| ■4  14          | DMX output univers | s Read Net DMX output u |       | 1 Byte | C | к | - | I | - |                 | Low |
|-----------------|--------------------|-------------------------|-------|--------|---|---|---|---|---|-----------------|-----|
| ■2 15           | DMX output start a | d Read DMX output addre |       | 2 Byte | С | R | - | Т | - |                 | Low |
| <b>■</b> ‡  230 | Scene              | Call scene(8bit)        | 1/2/5 | 1 Byte | С | - | W | - | U |                 | Low |
| <b>1</b> 231    | Scene              | Scene dimming(4bit)     |       | 4 bit  | С | - | W | - | U | dimming control | Low |
| <b>■</b> ‡ 232  | Sequence           | Sequence 1              | 1/2/7 | 1 bit  | С | - | W | - | U | start/stop      | Low |
| <b>1</b> 233    | Sequence           | Sequence 2              |       | 1 bit  | С | - | W | - | U | start/stop      | Low |
| <b>■</b> ‡ 234  | Sequence           | Sequence 3              |       | 1 bit  | С | - | W | - | U | start/stop      | Low |
| 235             | Sequence           | Sequence /              |       | 1 bit  | C | - | W | - | Ш | start/stop      | Low |

In the panel setting page, select the 'Scene controller' as the work mode. press rocker D left button to call scene1, channel 1 will go to 30%, channel 2 will go to 60%, etc; press right button to call scene2, channel 1 will go to 88%, channel 2 will go to 70%, etc.

| De                     | evice: 1.1.14 | M/DLP04.1      |                                |       |                  |   |   |   |   |   |  |  |
|------------------------|---------------|----------------|--------------------------------|-------|------------------|---|---|---|---|---|--|--|
| General 1<br>General 2 |               |                | Bocker D work mode             | Scen  | Scene controller |   |   |   |   |   |  |  |
|                        |               | •              |                                |       |                  |   |   |   |   |   |  |  |
|                        | Rocker A      |                | Call scene number of the left  | Scen  | e NO.01          |   |   |   |   | • |  |  |
|                        | Rocker B      |                |                                |       |                  |   |   |   |   |   |  |  |
|                        | Rocker C      |                | Call scene number of the right | Scen  | e NO.02          |   |   |   |   | - |  |  |
|                        | Rocker D      |                |                                |       |                  |   |   |   |   |   |  |  |
|                        | a.l           |                |                                |       |                  | _ |   |   | _ |   |  |  |
|                        | Ž  51         | Rocker B long  | Dimming                        | 1/5/1 | 4 bit            | С | - | W | Т | U |  |  |
|                        | ≵ 60          | Rocker C       | Percentage                     |       | 1 Bvte           | С | - | W | Т | U |  |  |
|                        | 2 70          | Rocker D short | Call scene                     | 1/2/5 | 1 Bvte           | С | - | W | Т | U |  |  |

# **Configuration/Sequence**

set to call one scene for each step, e.g. setp1 call scene1, step2 call scene2, step3 call scene3. set the step running time, here is 5s.

control mode is forward, running mode is cycle, when running the sequence, it will execute: step1->step2-step3->step1->step2->...

| Device: 1.1.11 M/DMX512.1 |                                            |               |  |  |  |  |  |
|---------------------------|--------------------------------------------|---------------|--|--|--|--|--|
| General                   | Total 24 steps,configuration as following: |               |  |  |  |  |  |
| IP/MAC config             | >>Step 1 configuration                     | Scene NO.01 🔹 |  |  |  |  |  |
| DMX config                |                                            |               |  |  |  |  |  |
| Channel config            | Time for step 1 (065535s)                  | 5             |  |  |  |  |  |
| Scene config              |                                            |               |  |  |  |  |  |
| Scene NO.1                | Time for step 1 (0999ms)                   | 0             |  |  |  |  |  |
| Scene NO.2                |                                            |               |  |  |  |  |  |
| Scene NO.3                | >>Step 2 configuration                     | Scene NO.02   |  |  |  |  |  |
| Scene NO.4                | Time for step 2 (065535s)                  | -             |  |  |  |  |  |
| Scene NO.5                |                                            | >             |  |  |  |  |  |
| Scene NO.6                | Time for stop 2 (0, 000ms)                 | 0             |  |  |  |  |  |
| Sequence config           | Time for step 2 (0                         | 0             |  |  |  |  |  |
| Sequence 1                | >>Step 3 configuration                     | Scene NO.03   |  |  |  |  |  |
| Sequence 2                |                                            |               |  |  |  |  |  |
| Sequence 3                | Time for step 3 (065535s)                  | 5             |  |  |  |  |  |
| Sequence 4                |                                            |               |  |  |  |  |  |
| Sequence 5                | Time for step 3 (0999ms)                   | 0             |  |  |  |  |  |
| Sequence 6                |                                            |               |  |  |  |  |  |
|                           | >>Step 4 configuration                     | Scene NO.04 🔹 |  |  |  |  |  |

**INTERRA** 

# **Configuration/Sequence**

In the panel setting page, select the 'Sequence controller' as the work mode. assign the same group address for sequence object in dimmer and button E.

| Device: 1.1.14 M/DLP04.1 |                                  |                             |  |  |  |  |  |
|--------------------------|----------------------------------|-----------------------------|--|--|--|--|--|
| General 1                | Rocker E work mode               | Sequence controller         |  |  |  |  |  |
| General 2                | Rocker E work mode               |                             |  |  |  |  |  |
| Rocker A                 | Rocker E operation mode          | Single button mode 🔹        |  |  |  |  |  |
| Rocker B                 |                                  |                             |  |  |  |  |  |
| Rocker C                 | ->Reaction on left short button  | Toggle(Start-"1"-,Stop-"0") |  |  |  |  |  |
| Rocker D                 |                                  |                             |  |  |  |  |  |
| Rocker E                 | ->Reaction on left long button   | Invalid                     |  |  |  |  |  |
| Rocker F                 | > Position on right short button | Toggle(Start="1"= Stop="0") |  |  |  |  |  |
| Rocker G                 | ->Reaction on right short button |                             |  |  |  |  |  |

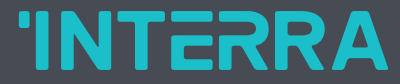

# Find Your Missing Part

Nihat Aslandoğdu Export Technical Manager